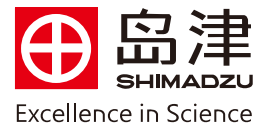

## 自建谱库

1 单击助手栏的【谱库编辑器】。

2单击【文件】菜单栏中的【创建个人谱库】。

| 文件( <u>F</u> )     | 视图(型) | 命中列表( <u>H</u> ) | 目标组分( |
|--------------------|-------|------------------|-------|
| 创建个人谱库( <u>A</u> ) |       |                  |       |
| 打开谱库(0)            |       | Ctrl+O           |       |
| 关闭谱库( <u>C</u> )   |       |                  |       |

3 输入创建的谱库名称,并保存。

| 选择文件                  |                            | ? 🔀             |
|-----------------------|----------------------------|-----------------|
| 保存在 (L):              | 🗀 Library                  |                 |
| MISTO8                |                            |                 |
| 文件名 (M):<br>保存类型 (T): | 自建农药库<br>GCMS 谱库文件 (*.lib) | 【保存 (S)<br>▼ 取消 |

4单击助手栏【定性】,打开要创建谱库的Scan数据文件。

5 双击目标峰,并扣除背景,它的质谱在画面上显示。(参照定性部分)

6单击【定性】菜单栏中的【注册当前质谱到谱库】。

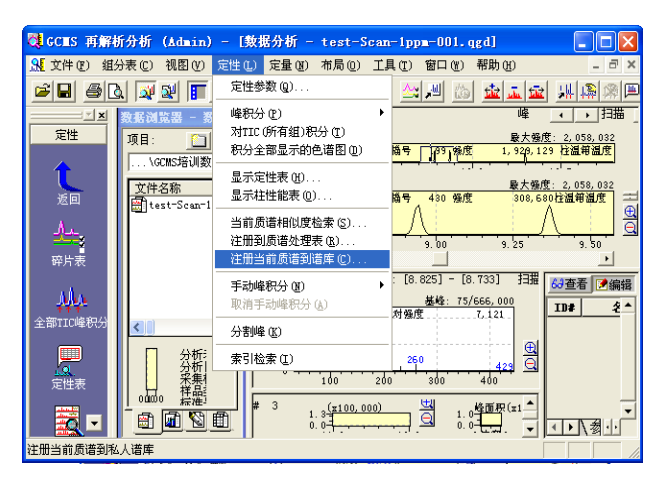

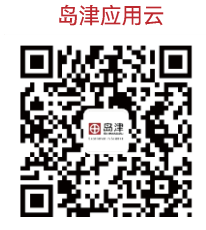

## 岛津企业管理(中国)有限公司 -分析中心

Shimadzu (China) Co., LTD. - Analytical Applications Center

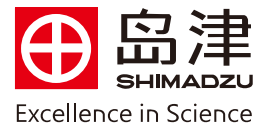

7选择新创建的谱库名称,打开。

| 选择着库                             |           |       | ? 🛛     |
|----------------------------------|-----------|-------|---------|
| 查找范围( <u>I</u> ):                | 🔁 Library | - + 1 | ) 💣 🎟 - |
| ₩ NIST08<br>₩ NIST08s<br>₩ 自建农药库 | 1         |       |         |
| 文件名(M):                          | 自建农药库     |       | 打开(0)   |
| 文件类型 (I):                        |           | •     |         |

8 输入组分信息,单击【确认】,完成第一个化合物的注册。

| 编辑组分信。          | <u>e</u>                                                 |
|-----------------|----------------------------------------------------------|
| CAS号:<br>一化合物名称 | 298 - 02 - 02 「 在检索结果里忽略                                 |
|                 | 甲拌磷                                                      |
|                 |                                                          |
| 组分分子            | C7H1702PS3 保留指数 0                                        |
| 分子量:            | 260. 38                                                  |
| 分类标记:           | 氨基酸 ▲   金属 ▲   愛水理分/一物 ▲   脂肪酸和油脂 ▲   近れ 所列組分 ●   欄环芳房 ● |
|                 | 确认 取消 帮助(2)                                              |

9按同样方法注册其余化合物。

自建的谱库可以和商用标准谱库如NIST谱库一样用于未知化合物的相似度检索,只需将自建谱库 在方法文件的定性参数中设置好即可。如下所示:

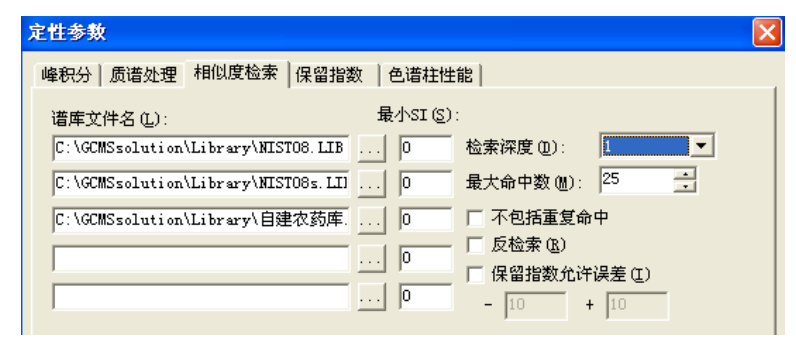

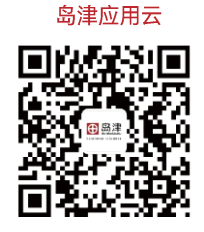

Shimadzu (China) Co., LTD. – Analytical Applications Center

岛津企业管理(中国)有限公司 -分析中心